## PETUNJUK PENGISIAN KRS

1. Buka laman siakad2013.uny.ac.id

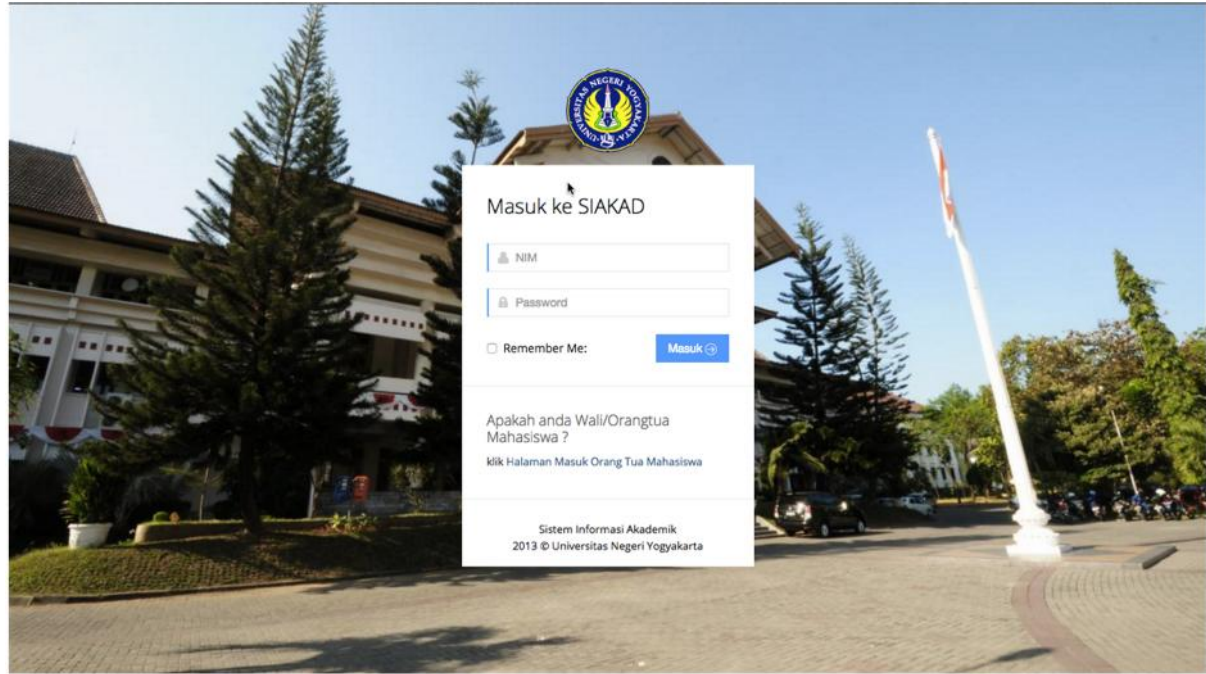

2. Masukkan NIM dan password anda

|         | Masuk ke SIAKAD                                                                    |
|---------|------------------------------------------------------------------------------------|
|         | 14505241002                                                                        |
|         |                                                                                    |
|         | Remember Me: Masuk 3                                                               |
|         | Apakah anda Wali/Orangtua<br>Mahasiswa ?<br>Kiik Halaman Masuk Orang Tua Mahasiswa |
| the day | Sistem Informasi Akademik<br>2013 © Universitas Negeri Yogyakarta                  |
|         | Communication of Communication                                                     |

## 3. Pilih menu KRS

| Usern      | ame : 14505241002                    |                    |       |          |        |
|------------|--------------------------------------|--------------------|-------|----------|--------|
| Email      | : alfin.barron@student.uny           | ac.id              |       |          |        |
| Kelas      | : A                                  | ENCANAMIN - 51     |       |          |        |
|            |                                      |                    |       |          |        |
| Jadw       | al Ujian MKU Online ( Ujian ir       | ni wajib diikuti ) |       | 91       |        |
| KODI       | NAMA MATAKULIAH                      | TANGGAL            | JAM   | PASSWORD | LOKASI |
| MKU<br>208 | 5 Pancasila                          | 06 Juni 2016       | 15.30 |          | limuny |
|            |                                      |                    | 17.30 |          |        |
|            |                                      |                    |       |          |        |
| Jadwa      | l ujian MKU bisa dilihat hari sabtu. |                    |       |          |        |
|            |                                      |                    |       |          |        |
|            |                                      |                    |       |          |        |
|            |                                      |                    |       |          |        |
|            |                                      |                    |       |          |        |
|            |                                      |                    |       |          |        |

4. Pilih matakuliah dengan klik di kotak sebelah kiri kode matakuliah. Daftar matakuliah sudah mencantumkan dosen pengampu, ruang, jadwal pelaksanaan kuliah dan kuota yang tersisa.

|            | NICO                   |                           | 0,                       |               |     |        |                             |         |                                                                                                 |        |                           |           |
|------------|------------------------|---------------------------|--------------------------|---------------|-----|--------|-----------------------------|---------|-------------------------------------------------------------------------------------------------|--------|---------------------------|-----------|
|            |                        |                           |                          |               |     |        |                             |         |                                                                                                 |        |                           |           |
| udislum    | NIM :1<br>Nama : A     | 4505241002<br>LFIN BARRON |                          |               |     |        |                             |         |                                                                                                 |        |                           |           |
| n          | Prodi : P<br>Kelas : A | END. TEKNIK               | SIPIL & PERENCANAAN - S1 |               |     |        |                             |         |                                                                                                 |        |                           |           |
|            |                        |                           |                          |               |     |        |                             |         |                                                                                                 |        |                           |           |
|            | Mata                   | kuliah                    |                          |               |     |        |                             |         |                                                                                                 |        |                           |           |
| aran P M W | Kurik                  | ulum Utam                 | a                        |               |     |        |                             |         |                                                                                                 |        |                           |           |
| Mahasiswa  |                        |                           | Matakuliah               |               |     |        | Per                         | ngampu  |                                                                                                 |        |                           |           |
|            | Pilih                  | Kode                      | Nama                     | Semes-<br>ter | SKS | Rombel | Dosen                       | Ket     | Ruang                                                                                           | Hari   | Jam                       | Sis<br>Ku |
|            | •                      | SPR6244                   | PERENCANAAN BANGUNAN II  | 5             | 2   | A1     | Retna Hidayah ST.,MT.,Ph.D. | Praktik | R. Gambar<br>(RG 1), DATA<br>RUANG<br>GEDUNG<br>JURUSAN PT.<br>SIPIL, size:20<br>[F.04.1.03.20] | Selasa | 07:30:00<br>-<br>10:50:00 | 20        |
|            |                        | SPR6244                   | PERENCANAAN BANGUNAN II  | 5             | 2   | AZ     | Ikhwanuddin ST_MT.          | Praktik | R. Gambar<br>(RG 1), DATA<br>RUANG<br>GEDUNG<br>JURUSAN PT.<br>SIPIL, size:20<br>[F.04.1.03.20] | Jumat  | 13:00:00<br>-<br>16:55:00 | 20        |
|            |                        | SPR6244                   | PERENCANAAN BANGUNAN II  | 5             | 2   | B1     | Retna Hidayah ST.,MT.,Ph.D. | Praktik | R. Gambar<br>(RG 1), DATA<br>RUANG<br>GEDUNG                                                    | Kamis  | 10:50:00<br>-<br>14:40:00 | 20        |

5. Jika di matakuliah ada sub kelas yang harus dipilih, maka akan muncul peringatan seperti pada gambar dibawah. Klik OK.

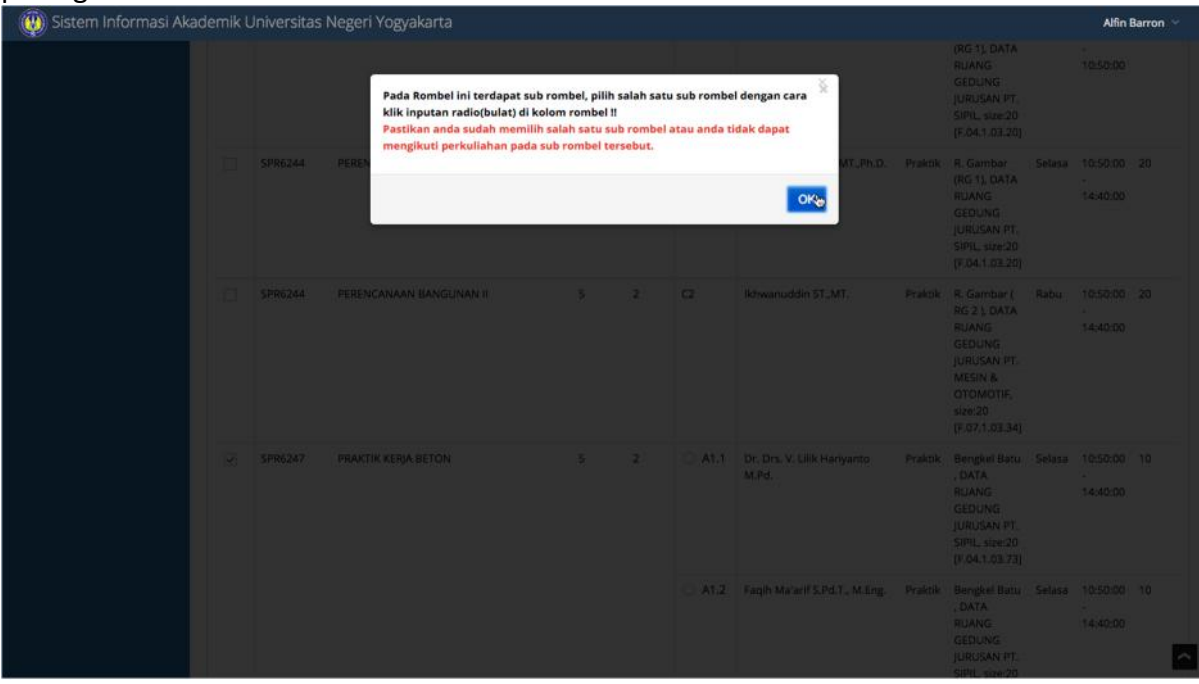

6. Untuk sub kelas hanya diperkenankan memilih salahsatu.

| masi Akademik | Universitas | s Negeri Yogyakarta     |   |   |        |                                      |         |                                                                                                    |        | Alfin                     | Barron |
|---------------|-------------|-------------------------|---|---|--------|--------------------------------------|---------|----------------------------------------------------------------------------------------------------|--------|---------------------------|--------|
|               |             |                         |   |   |        |                                      |         | JURUSAN PT.<br>SIPIL, size:20<br>[F.04.1.03.20]                                                                    |        |                           |        |
|               | SPR6244     | PERENCANAAN BANGUNAN II | 5 | 2 | C2     | ikhwanuddin ST.,MT.                  | Praktik | R. Gambar (<br>RG 2 ), DATA<br>RUANG<br>GEDUNG<br>JURUSAN PT.<br>MESIN &<br>OTOMOTIF,<br>size:20<br>[F.07.1.03.34] | Rabu   | 10:50:00<br>-<br>14:40:00 | 20     |
| V             | SPR6247     | PRAKTIK KERJA BETON     | 5 | 2 | O A1.1 | Dr. Drs. V. Lilik Hariyanto<br>M.Pd. | Praktik | Bengkel Batu<br>, DATA<br>RUANG<br>GEDUNG<br>JURUSAN PT.<br>SIPIL, size:20<br>[F.04.1.03.73]                       | Selasa | 10:50:00<br>-<br>14:40:00 | 10     |
|               |             |                         |   |   | € A1.2 | Faqih Ma'arif S.Pd.T., M.Eng.        | Praktik | Bengkel Batu<br>, DATA<br>RUANG<br>GEDUNG<br>JURUSAN PT.<br>SIPIL, size:20<br>[F.04.1.03.73]                       | Selasa | 10:50:00<br>-<br>14:40:00 | 10     |
|               | SPR6247     | PRAKTIK KERJA BETON     | 5 | 2 | ○ A2.1 | Dr. Drs. V. Lilik Hariyanto<br>M.Pd. | Praktik | Bengkel Batu<br>, DATA<br>RUANG<br>GEDUNG<br>JURUSAN PT.<br>SIPIL, size:20<br>[F.04.1.03.73]                       | Senin  | 07:30:00<br>-<br>10:50:00 | 10     |

- 🛞 Sistem Informasi Akademik Universitas Negeri Yogyakarta Alfin Barron (F.04.1.01.59) SPR6243 UTILITAS BANGUNAN 5 2 B Ir. Sumardjito MT. Teori R Rabu 15:15:00 40 Kuliah/Micro ( RB 5 ), DATA 16:55:00 RUANG GEDUNG JURUSAN PT. SIPIL, size:40 [F.04.1.03.56] UTILITAS BANGUNAN R. Kuliah ( RB Rabu SPR6243 5 2 с Drs. Sumarjo H MT. Teori 10:50:00 40 4 ), DATA RUANG GEDUNG JURUSAN PT. 13:00:00 SIPIL, size:40 [F.04.1.01.57] R. Kuliah ( RB Selasa 3 ), DATA SPR6243 UTILITAS BANGUNAN 07:30:00 40 ¥ 2 Ir. Sumardjito MT. A Teori 09:10:00 RUANG GEDUNG JURUSAN PT. SIPIL, size:40 [F.04.1.01.58] simpan Pilih matakuliah tingkat semester 1 2 3 4 5 6 7 8 9
- 7. Klik simpan untuk menyimpan matakuliah yang Anda pilih.

8. Jika ada beberapa matakuliah yang memiliki jadwal yang berbenturan, sistem akan menyimpan matakuliah urutan teratas, dan matakuliah yang berbenturan dengan matakuliah tersebut akan otomatis dibatalkan. Anda bisa memilih kelas lain atau membatalkan matakuliah yang disimpan untuk menghindari jadwal yang berbenturan.

| VDC                    |                                                                                  |                                                                                                    |                                                                                                    |                                                                                                    |                                                                                                    |                                                                                                    |                                                                                                    |                                                                                                    |
|------------------------|----------------------------------------------------------------------------------|----------------------------------------------------------------------------------------------------|----------------------------------------------------------------------------------------------------|----------------------------------------------------------------------------------------------------|----------------------------------------------------------------------------------------------------|----------------------------------------------------------------------------------------------------|----------------------------------------------------------------------------------------------------|----------------------------------------------------------------------------------------------------|
| <b>KK</b> S            |                                                                                  |                                                                                                    |                                                                                                    |                                                                                                    |                                                                                                    |                                                                                                    |                                                                                                    |                                                                                                    |
|                        |                                                                                  |                                                                                                    |                                                                                                    |                                                                                                    |                                                                                                    |                                                                                                    |                                                                                                    |                                                                                                    |
| NIM :1<br>Nama : A     | 4505241002<br>LEIN BARRON                                                        |                                                                                                    |                                                                                                    |                                                                                                    |                                                                                                    |                                                                                                    |                                                                                                    |                                                                                                    |
| Prodi : P<br>Kelas : A | END. TEKNIK SIPI                                                                 | L & PERENCANAAN - S1                                                                                                    |                                                                                                    |                                                                                                    |                                                                                                    |                                                                                                    |                                                                                                    |                                                                                                    |
|                        |                                                                                  | - MI                                                                                                    |                                                                                                    |                                                                                                    |                                                                                                    |                                                                                                    |                                                                                                    |                                                                                                    |
| Kartu                  | i Rencana St                                                                     | udi                                                                                                    |                                                                                                    |                                                                                                    |                                                                                                    |                                                                                                    |                                                                                                    |                                                                                                    |
| Beb                    | erapa pengambila                                                                 | an kelas penawaran gagal disimpan. Ditemul                                                                                                    | kan jadwal yang                                                                                                    | berber                                                                                                    | ituran.                                                                                                    |                                                                                                    |                                                                                                    |                                                                                                    |
| No                     | Kode<br>Matakuliah                                                               | Nama matakuliah                                                                                                    | Semest<br>er                                                                                                    | SKS                                                                                                    | Rombel                                                                                                    | Dosen                                                                                                    | Ket                                                                                                    | Jadwal                                                                                                    |
| 1                      | KTF6202                                                                          | STRATEGI PEMBELAJARAN KEJURUAN                                                                                                    | 5                                                                                                    | 2                                                                                                    | В                                                                                                    | Drs, Sutarto M.Sc.,Ph.D.                                                                                                    | Teori                                                                                                    | R. Kuliah ( RB 2 ), DAT<br>RUANG GEDUNG<br>JURUSAN PT. SIPIL<br>size:40 [F.04.1.01.59]<br>Jumat<br>07:30:00 - 09:10:00                                                                                                    |
| 2                      | SPR6244                                                                          | PERENCANAAN BANGUNAN II                                                                                                    | 5                                                                                                    | 2                                                                                                    | A1                                                                                                    | Retna Hidayah ST.,MT.,Ph.D.                                                                                                    | Praktik                                                                                                    | R. Gambar (RG 1), DA<br>RUANG GEDUNG<br>JURUSAN PT. SIPIL,                                                                                                    |
|                        |                                                                                  | •                                                                                                    |                                                                                                    |                                                                                                    |                                                                                                    |                                                                                                    |                                                                                                    | size:20 [F.04.1.03.20]<br>Selasa<br>07:30:00 - 10:50:00                                                                                                    |
| Jumla                  | ah                                                                               |                                                                                                    |                                                                                                    | 4 sks                                                                                                    |                                                                                                    |                                                                                                    |                                                                                                    |                                                                                                    |
|                        | hab KDC                                                                          | rang KDC Codek KDC                                                                                                    |                                                                                                    |                                                                                                    |                                                                                                    |                                                                                                    |                                                                                                    |                                                                                                    |
|                        | NIM ::1<br>Nama:A<br>Prodi : F<br>Kelas : A<br>No<br>1<br>2<br>Jumla<br>Z<br>Tam | NIM : 14505241002<br>Nama: ALFIN BARRON<br>Prodi : PEND. TEKNIK SIPI<br>Kelas: A<br>Kartu Rencana St<br>Beberapa pengambili<br>Beberapa pengambili<br>No Matakuliah<br>1 KTF6202<br>2 SPR6244<br>Jumlah<br>Tambah KRS Ku | NIM :: 14505241002<br>Nama: ALFIN BARRON<br>Prodi : PEND, TEKNIK SIPIL & PERENCANAAN - S1<br>Kelas : A<br>Kartu Rencana Studi<br>Beberapa pengambilan kelas penawaran gagal disimpan. Ditemul<br>Kode<br>No Matakuliah Nama matakuliah<br>1 KTF6202 STRATEGI PEMBELAJARAN KEJURUAN<br>2 SPR6244 PERENCANAAN BANGUNAN II<br>Jumlah<br>Tambah KRS Kurang KRS Cetak KRS | NIM :: 14505241002<br>Nama: ALFIN BARRON<br>Prodi : PEND, TEKNIK SIPIL & PERENCANAAN - 51<br>Kelas : A<br>Kartu Rencana Studi<br>Beberapa pengambilan kelas penawaran gagal disimpan. Ditemukan jadwal yang<br>Kode Semest<br>No Matakuliah Nama matakuliah er<br>No Matakuliah Nama matakuliah er<br>1 KTF6202 STRATEGI PEMBELAJARAN KEJURUAN 5<br>2 SPR6244 PERENCANAAN BANGUNAN II 5<br>Jumlah<br>Tambah KRS Kurang KRS Catak KRS | NIM : 14505241002<br>Nama: ALENI BARRON<br>Prodi : PEND, TEKNIK SIPIL & PERENCANAAN - S1<br>Kelas : A<br>Kelas : A<br>Kode Semeastan Studi<br>Beberapa pengambilan kelas penawaran gagal disimpan. Ditemukan jadwal yang berber<br>Kode Semeastan Studi<br>No Matakuliah Nama matakuliah er SKS<br>1 KTF6202 STRATEGI PEMBELAJARAN KEJURUAN 5 2<br>Jumlah PERENCANAAN BANGUNAN II 5 2<br>Jumlah KRS Kurang KRS Catak KRS | NIM :: 14505241002         Nama:: ALENI BARRON         Prodi :: PEND.: TEKNIK SIPIL & PERENCANAAN - S1         Kelas :: A <b>Cartu Rencana Studi</b> Beberapa pengambilan kelas penawaran gagal disimpan. Ditemukan jadwal yang berbenturan.         No       Kode<br>Matakuliah       Serrest<br>er       SKS       Rombel         1       KTF6202       STRATEGI PEMBELAJARAN KEJURUAN       S       2       B         2       SPR6244       PERENCANAAN BANGUNAN II       S       2       A1         Jumlah       PERENCANAAN BANGUNAN II       S       2       A1         Kurang KKS       Catak KPIS       Catak KPIS       Catak KPIS | NIM :: 14505241002<br>Nama: ALENI BARRON<br>Prodi: : PEND, TEKNIK SIPIL & PERENCANAAN - 51<br>Kelas: A<br>Cartu Rencana Studi<br>Beberapa pengambilan kelas penawaran gagal disimpan. Ditemukan jadwal yang berbenturan.<br>No <u>Kode</u> <u>Nama matakuliah</u> <u>Semest</u> <u>Fri SKS</u> <u>Rombel</u> <u>Dosen</u><br>1 KTF6202 STRATEGI PEMBELAJARAN KEJURUAN 5 2 8 Drs. Sutarto M.Sc., Ph.D.<br>2 SPR6244 PERENCANAAN BANGUNAN II 5 2 A1 Retna Hidayah ST., MT., Ph.D.<br>1 Jumlah <u>Fri Kurang KRS</u> <u>Cutak KRS</u> | NIM :: 14505241002         Xnom :: VEND. TEKNIK SIPIL & PERENCANAAN - 51         Kets : # <b>Cartur Rencana Studi Beberapa pengambilan kelas penawaran gagal disimpan. Ditemukan jadwal yang berbenturan.</b> No Matakuliah Nama matakuliah Eri SKS Rombel Dosen Ket         1       KTF6202         STRATEGI PEMBELAJARAN KEJURUAN 5       2         2       SPR6244         PERENCAMAAN BANGUNAN II       5       2         Attack       PERENCAMAAN BANGUNAN II       5       2         Attack       PERENCAMAAN BANGUNAN II       5       2       A1         Retna Hidayah ST.,MT.,Ph.D.       Praktik         Imale       4       4       5         Tambah KMS       Kurang KMS       Catak KMS |

9. Untuk menambah matakuliah klik Tambah KRS. Untuk membatalkan matakuliah klik Kurang KRS.

| KRS                |                                                                            |                                                                                                    |                                                                                                    |                                                                                                    |                                                                                                    |                                                                                                    |                                                                                                    |                                                                                                    |
|--------------------|----------------------------------------------------------------------------|----------------------------------------------------------------------------------------------------|----------------------------------------------------------------------------------------------------|----------------------------------------------------------------------------------------------------|----------------------------------------------------------------------------------------------------|----------------------------------------------------------------------------------------------------|----------------------------------------------------------------------------------------------------|----------------------------------------------------------------------------------------------------|
|                    |                                                                            |                                                                                                    |                                                                                                    |                                                                                                    |                                                                                                    |                                                                                                    |                                                                                                    |                                                                                                    |
|                    |                                                                            |                                                                                                    |                                                                                                    |                                                                                                    |                                                                                                    |                                                                                                    |                                                                                                    |                                                                                                    |
| NIM :1<br>Nama : A | 4505241002<br>LFIN BARRON                                                  |                                                                                                    |                                                                                                    |                                                                                                    |                                                                                                    |                                                                                                    |                                                                                                    |                                                                                                    |
| Prodi : P          | END. TEKNIK SIPI                                                           | IL & PERENCANAAN - S1                                                                                                    |                                                                                                    |                                                                                                    |                                                                                                    |                                                                                                    |                                                                                                    |                                                                                                    |
| Neids 17           |                                                                            |                                                                                                    |                                                                                                    |                                                                                                    |                                                                                                    |                                                                                                    |                                                                                                    |                                                                                                    |
| Kartu              | i Rencana St                                                               | udi                                                                                                    |                                                                                                    |                                                                                                    |                                                                                                    |                                                                                                    |                                                                                                    |                                                                                                    |
| Beb                | erapa pengambili                                                           | an kelas penawaran gagal disimpan. Ditemuk                                                                                                    | can jadwal yang                                                                                                    | berben                                                                                                    | turan.                                                                                                    |                                                                                                    |                                                                                                    |                                                                                                    |
| No                 | Kode<br>Matakuliah                                                         | Nama matakuliah                                                                                                    | Semest<br>er                                                                                                    | SKS                                                                                                    | Rombel                                                                                                    | Dosen                                                                                                    | Ket                                                                                                    | Jadwal                                                                                                    |
| 1                  | KTF6202                                                                    | STRATEGI PEMBELAJARAN KEJURUAN                                                                                                    | 5                                                                                                    | 2                                                                                                    | В                                                                                                    | Drs. Sutarto M.Sc., Ph.D.                                                                                                    | Teori                                                                                                    | R. Kuliah ( RB 2 ), DATA<br>RUANG GEDUNG<br>JURUSAN PT. SIPIL<br>size:40 [F.04.1.01.59]<br>Jumat<br>07:30:00 - 09:10:00                                                                                                    |
| 2                  | SPR6244                                                                    | PERENCANAAN BANGUNAN II                                                                                                    | 5                                                                                                    | 2                                                                                                    | A1                                                                                                    | Retna Hidayah ST.,MT.,Ph.D.                                                                                                    | Praktik                                                                                                    | R. Gambar (RG 1), DATA<br>RUANG GEDUNG<br>JURUSAN PT. SIPIL<br>size:20 (F.04.1.03.20)<br>Selasa<br>07:30:00 - 10:50:00                                                                                                    |
| Jumla              | ah                                                                         |                                                                                                    |                                                                                                    | 4 sks                                                                                                    |                                                                                                    |                                                                                                    |                                                                                                    |                                                                                                    |
| Tam                | hah KPS                                                                    | rang KBS Cotok KDS                                                                                                    |                                                                                                    |                                                                                                    |                                                                                                    |                                                                                                    |                                                                                                    |                                                                                                    |
|                    | NIM :1<br>Nama :A<br>Prodi : P<br>Kelas :A<br>Beb<br>No<br>1<br>2<br>Jumla | NIM :14505241002<br>Nama: ALEIN BARON<br>Prodi: PEND. TEKNIK SIPI<br>Kelas: A<br>Kartu Rencana Sti<br>Beberapa pengambila<br>No Matakuliah<br>1 KTF6202<br>2 SPR6244<br>Jumlah | NIM : 14505241002<br>Nama: ALFIN BARON<br>Prodi : PEND. TEKNIK SIPIL & PERENCANAAN - 51<br>Kelas : A<br>Kartu Rencana Studi<br>Beberapa pengambilan kelas penawaran gagal disimpan. Ditemuk<br>Kode<br>No Matakuliah Nama matakuliah<br>1 KTF6202 STRATEGI PEMBELAJARAN KEJURUAN<br>2 SPR6244 PERENCANAAN BANGUNAN II<br>Jumlah<br>Tambag KRS Kurang KRS Catak KRSi | NIM : 14505241002<br>Nama: ALFIN BARRON<br>Prodi : PEND. TEKNIK SIPIL & PERENCANAAN - 51<br>Kelas : A<br>Kartu Rencana Studi<br>Beberapa pengambilan kelas penawaran gagal disimpan. Ditemukan jadwal yang<br>Kode Semest<br>er<br>1 KTF6202 STRATEGI PEMBELAJARAN KEJURUAN 5<br>2 SPR6244 PERENCANAAN BANGUNAN II 5<br>Jumlah<br>Tambag KRS Kurang KRS Cetak KRSi | NIM : 14505241002<br>Nama: ALFIN BARRON<br>Prod: : PEND. TEKNIK SIPIL & PERENCANAAN - 51<br>Kelas : A<br>Kartu Rencana Studi<br>Beberapa pengambilan kelas penawaran gagal disimpan. Ditemukan jadwal yang berben<br>Kode<br>Kode<br>Kode<br>Kode<br>Kode<br>Kode<br>Kode<br>Kode<br>Kode<br>Semest<br>er<br>SKS<br>1 KTF6202 STRATEGI PEMBELAJARAN KEJURUAN 5 2<br>2 SPR6244 PERENCANAAN BANGUNAN II 5 2<br>Jumlah<br>4 sks | NIM : 14505241002         Nama: ALFIN BARRON         Prodit : PEND. TEKNIK SIPIL & PERENCANAAN - S1         Kelas : A         Beberapa pengambilan kelas penawaran gagal disimpan. Ditemukan jadwal yang berbenturan.         Kode       Semest         Kode       Semest         1       KTF6202         STRATEGI PEMBELAJARAN KEJURUAN       5         2       SPR6244         PERENCANAAN BANGUNAN II       5         Jumlah       4 sks | NIM : 14505241002<br>Nama: ALFIN BARRON<br>Prod: : PEND. TEKNIK SIPIL & PERENCANAAN - 51<br>Kelas : A<br>Kartu Rencana Studi<br>Beberapa pengambilan kelas penawaran gagal disimpan. Ditemukan jadwal yang berbenturan.<br>Kode<br>Kode<br>Kode<br>Kode<br>Kode<br>Kode<br>Kode<br>Kelas ter<br>SKS<br>Rombel<br>Dosen<br>Dosen<br>Dosen<br>Dosen<br>Dosen<br>Dosen<br>Dosen<br>Dosen<br>Dosen<br>Dosen<br>S 2 B<br>Drs. Sutarto M.Sc.,Ph.D.<br>S 2 SPR6244<br>PERENCANAAN BANGUNAN II<br>S 2 A1<br>Retna Hidayah ST.,MT.,Ph.D.<br>Jumlah<br>A sis | NIM : 14505241002         Nama: ALFIN BARRON         Prodf: :PEND: TEXNIK SIPIL & PERENCANAAN - 51         Kelas : A         Kartu Rencana Studi         Kartu Rencana Studi         Kerti Rencana Studi         Kerti Rencana Studi         Kode         Kode         No         Matakuliah       Nama matakuliah       Semest       er       SKS       Rombel       Dosen       Ket         1       KTF6202       STRATEGI PEMBELAJARAN KEJURUAN       5       2       B       Drs. Sutarto M.Sc.,Ph.D.       Teori         2       SPR6244       PERENCANAAN BANGUNAN II       5       2       A1       Retria Hidayah ST.,MT.,Ph.D.       Praktik         Jumlah       4 sks         Tambagk KRS       Kurang KRS       Catak KRS |

10. Penambahan dilakukan dengan cara yang sama seperti pada langkah sebelumnya. Semester penawaran dapat dipilih di bagian bawah form.

| 💮 Sistem Informasi Aka             | ademik             |                     | Negeri Yogyakarta  |         |   |   |                    |       |                                                                                                    |        | Alfin                     | Barron |
|------------------------------------|--------------------|---------------------|--------------------|---------|---|---|--------------------|-------|----------------------------------------------------------------------------------------------------|--------|---------------------------|--------|
|                                    |                    |                     |                    |         |   |   |                    |       | 51P1L, SIZE:40<br>[F.04.1.01.59]                                                                           |        |                           |        |
|                                    | X                  | SPR6243             | UTILITAS BANGUNAN  | 5       | 2 | В | Ir. Sumardjito MT. | Teori | R.<br>Kuliah/Micro<br>( RB 5 ), DATA<br>RUANG<br>GEDUNG<br>JURUSAN PT.<br>SIPIL, size:40<br>[F.04,1.03.56] | Rabu   | 15:15:00<br>-<br>16:55:00 | 40     |
|                                    |                    | SPR6243             | UTILITAS BANGUNAN  | 5       | 2 | c | Drs. Sumarjo H MT. | Teori | R. Kuliah ( RB<br>4 ), DATA<br>RUANG<br>GEDUNG<br>JURUSAN PT.<br>SIPIL, size:40<br>[F.04.1.01.57]          | Rabu   | 10:50:00<br>-<br>13:00:00 | 40     |
|                                    |                    | SPR6243             | UTILITAS BANGUNAN  | 5       | 2 | A | Ir. Sumardjito MT. | Teori | R. Kuliah ( RB<br>3 ), DATA<br>RUANG<br>GEDUNG<br>JURUSAN PT.<br>SIPIL, size:40<br>[F.04.1.01.58]          | Selasa | 07:30:00<br>-<br>09:10:00 | 40     |
|                                    | Skipor<br>Pilih ma | n<br>stakuliah ting | kat semester 1 2 3 | 4 5 6 7 | l |   |                    |       |                                                                                                    |        |                           |        |
| 13 © Universitas Negeri Yogyakarta | n.:                |                     |                    |         |   |   |                    |       |                                                                                                    |        |                           |        |

11. Setelah memasukkan semua matakuliah, periksa sekali lagi untuk memastikan tidak ada matakuliah yang terlewati.

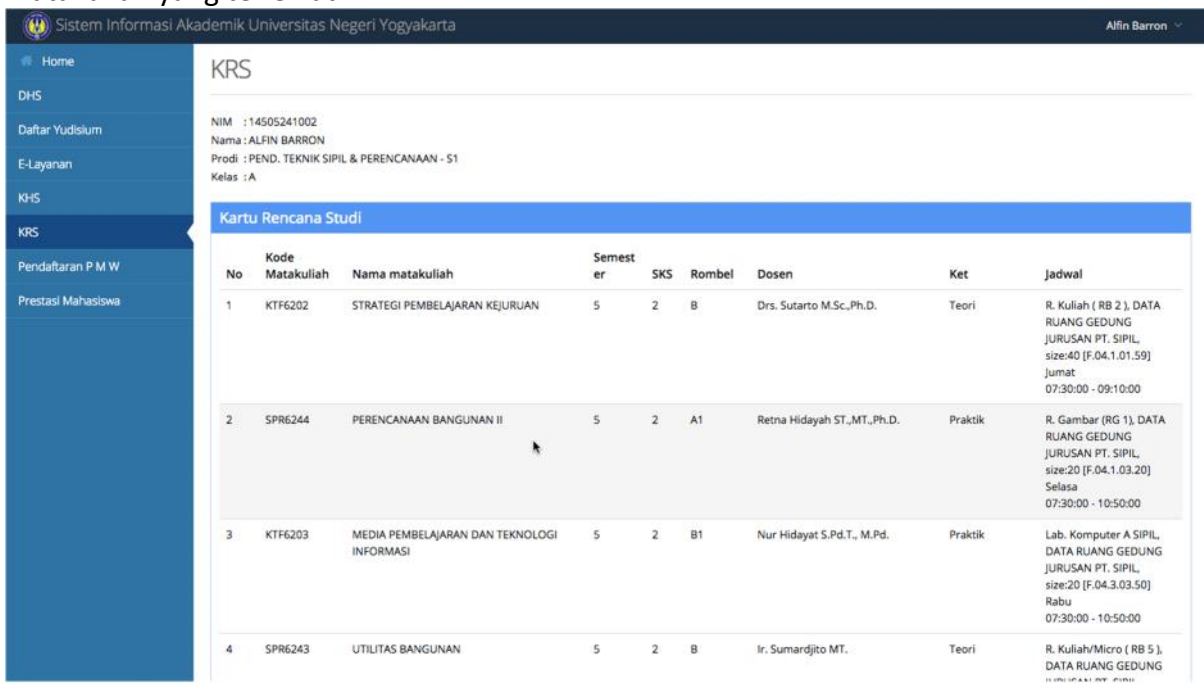

## 12. Untuk mencetak KRS klik Cetak KRS

| ftaran P M W | No    | Matakuliah | Nama matakuliah                               | er | SKS   | Rombel | Dosen                         | Ket     | Jadwal                                                                                                    |
|--------------|-------|------------|-----------------------------------------------|----|-------|--------|-------------------------------|---------|----------------------------------------------------------------------------------------------------|
| si Mahasiswa | 1     | KTF6202    | STRATEGI PEMBELAJARAN KEJURUAN                | 5  | 2     | В      | Drs. Sutarto M.Sc.,Ph.D.      | Teori   | R. Kuliah ( RB 2 ), DATA<br>RUANG GEDUNG<br>JURUSAN PT. SIPIL,<br>size:40 [F.04.1.01.59]<br>Jumat<br>07:30:00 - 09:10:00      |
|              | 2     | SPR6244    | PERENCANAAN BANGUNAN II                       | 5  | 2     | A1     | Retna Hidayah ST., MT., Ph.D. | Praktik | R. Gambar (RG 1), DAT/<br>RUANG GEDUNG<br>JURUSAN PT. SIPIL<br>size:20 (F.04.1.03.20)<br>Selasa<br>07:30:00 - 10:50:00        |
|              | 3     | KTF6203    | MEDIA PEMBELAJARAN DAN TEKNOLOGI<br>INFORMASI | 5  | 2     | B1     | Nur Hidayat S.Pd.T., M.Pd.    | Praktik | Lab. Komputer A SIPIL,<br>DATA RUANG GEDUNG<br>JURUSAN PT. SIPIL,<br>size:20 (F.04.3.03.50)<br>Rabu<br>07:30:00 - 10:50:00    |
|              | 4     | SPR6243    | UTILITAS BANGUNAN                             | 5  | 2     | В      | lr. Sumardjito MT.            | Teori   | R. Kuliah/Micro ( RB 5 ),<br>DATA RUANG GEDUNG<br>JURUSAN PT. SIPIL,<br>size:40 [F.04.1.03.56]<br>Rabu<br>15:15:00 - 16:55:00 |
|              | Jumla |            | VDC Cataly VDC                                |    | 8 sks |        |                               |         |                                                                                                    |
|              |       |            |                                               |    |       |        |                               |         |                                                                                                    |

13. Dari tampilan yang muncul klik Cetak KRS di bagian kiri atas

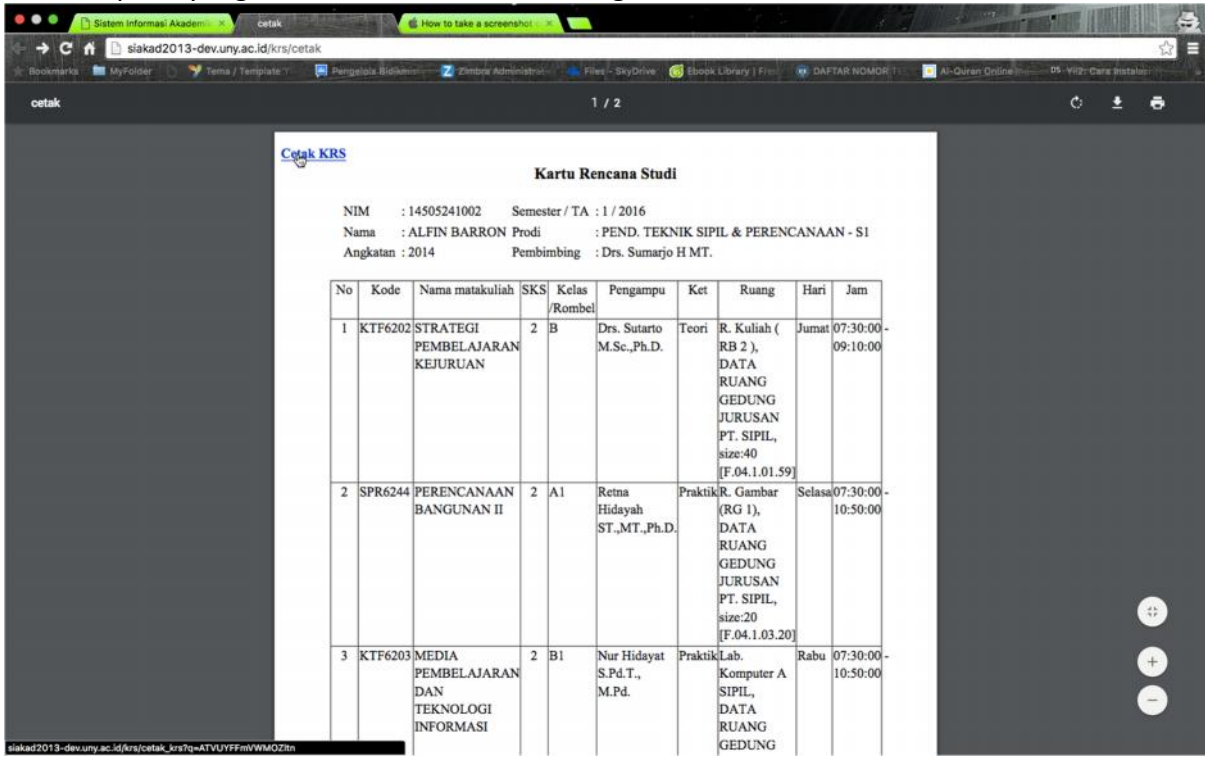

14. Untuk mencetak KRS tekan Ctrl-P atau memilih menu pencetakan dari menu browser yang digunakan.

| No | Kode     | Nama matakuliah                                     | SKS   | Kelas<br>/Rombel | Pengampu                          | Ket     | Ruang                                                                                       | Hari   | Jam                       |  |
|----|----------|-----------------------------------------------------|-------|------------------|-----------------------------------|---------|---------------------------------------------------------------------------------------------|--------|---------------------------|--|
| 1  | KTF6202  | STRATEGI<br>PEMBELAJARAN<br>KEJURUAN                | 2     | в                | Drs. Sutarto<br>M.Sc.,Ph.D.       | Teori   | R. Kuliah ( RB 2 ), DATA RUANG<br>GEDUNG JURUSAN PT. SIPIL,<br>size:40 (F.04.1.01.59)       | Jumat  | 07:30:00                  |  |
| 2  | SPR6244  | PERENCANAAN<br>BANGUNAN II                          | 2     | A1               | Retna<br>Hidayah<br>ST.,MT.,Ph.D. | Praktik | R. Gambar (RG 1), DATA RUANG<br>GEDUNG JURUSAN PT. SIPIL,<br>size:20 [F.04.1.03.20]         | Selasa | 07:30:00                  |  |
| 3  | KTF6203  | MEDIA<br>PEMBELAJARAN DAN<br>TEKNOLOGI<br>INFORMASI | 2     | 81               | Nur Hidayat<br>S.Pd.T.,<br>M.Pd.  | Praktik | Lab. Komputer A SIPIL, DATA<br>RUANG GEDUNG JURUSAN PT.<br>SIPIL, size:20 [F.04.3.03.50]    | Rabu   | 07:30:00<br>10:50:00      |  |
| 4  | SPR6243  | UTILITAS BANGUNAN                                   | 2     | в                | lr. Sumardjito<br>MT.             | Teori   | R. Kuliah/Micro ( RB 5 ), DATA<br>RUANG GEDUNG JURUSAN PT.<br>SIPIL, size:40 [F.04.1.03.56] | Rabu   | 15:15:00<br>-<br>16:55:00 |  |
|    | <u>.</u> | Jumlah                                              | 8 sks |                  |                                   | 20      |                                                                                             |        |                           |  |

## 15. Contoh dialog cetakan KRS.

| Cetak         |                                                    | 21/7/20           | 16                   |                                                     | nuka(20                    | 10-decany      | acidinicai, k                              | n îge (C)                     | UVFFeeVWMO22a                                                                                               |                                    | - 1      |
|---------------|----------------------------------------------------|-------------------|----------------------|-----------------------------------------------------|----------------------------|----------------|--------------------------------------------|-------------------------------|----------------------------------------------------------------------------------------------------|------------------------------------|----------|
| Total: 1 lemb | Batal Cott                                         | Nim<br>Nan<br>Ang | na : /<br>katan : 1  | 14505241002<br>ALFIN BARRON<br>2014                 | Semest<br>Prodi<br>Pembler | KARTU<br>w/TA  | RENCANA<br>: 1/201<br>: PEND.<br>: Drs. Sv | STUE<br>5<br>TEXNA<br>marjo H | N<br>K SIPIL & PERENCANAAN - S1<br>K, MT,                                                                   |                                    |          |
|               |                                                    | N                 | Kode                 | Nama matakullah                                     | sxs                        | Kelas<br>Rombe | Pengampu                                   | Ket                           | Ruang                                                                                                    | Hari                               | Jam      |
| Tujuan        | HP LaserJet Profession<br>HP LaserJet Series PCL 4 | ,                 | KTF6202              | STRATEGI<br>PEMBELAJARAN<br>KEJURUAN                | 2                          | в              | Drs. Sutarto<br>M.Sc.,Ph.D.                | Teori                         | R. Kuliah (RS 2), DATA RUANG<br>GEDUNG JURUSAN PT. SIPIL,<br>size:40 (F.04.1.01.59)                         | Jumat                              | 07:30:90 |
|               | Ubah                                               | 2                 | SPR5244              | PERENCANAAN<br>BANGUNAN II                          | 2                          | A1             | Reina<br>Hidayah<br>ST_MT_Ph.D.            | Praktik                       | R. Gambar (RG 1), DATA RUANG<br>GEDUNG JURUSAN PT. SIPIL,<br>size:20 (F.04, 1.03.20)                        | Selasa                             | 07:30:00 |
|               |                                                    | 3                 | KTF6203              | MEDIA<br>PEMBELAJARAN DAN<br>TEKNOLOGI<br>INFORMASI | 2                          | 81             | Nur Hidayat<br>S.Pd.T.,<br>M.Pd.           | Praksk                        | Lab. Komputer A SIPIL, DATA<br>RUANG GEDUNG JURUSAN PT.<br>SIPIL, size:20 (F.04.3.03.50)                    | Rabu                               | 07:30:00 |
| Laman         | <ul> <li>Semua</li> </ul>                          | •                 | SPR6243              | UTILITAS BANGUNAN                                   | 2                          | 8              | ir. Sumardjilo<br>MT.                      | Teori                         | R. KuliahAlicro ( RB 5 ), DATA<br>RUANG GEDUNG JURUSAN PT.<br>SIPIL, size:40 (F.04.1.03.56)                 | Rabu                               | 15:15:00 |
|               | misal: 1-5, 8, 11-13                               | P M               | mester salut         | Junial                                              | t sks                      |                |                                            |                               |                                                                                                    |                                    |          |
| Salinan       | 1 + -                                              |                   | Mahasia<br>ALFIN BAJ | wa,<br>RRON                                         |                            |                |                                            |                               | Yogyakarta, 21/07/<br>Pentkinbing Akade<br>(KRS datas disetyar De<br>Drs. Sumarjo H, N<br>NIP 1957041419830 | 2016<br>mik<br>mik<br>17.<br>31003 |          |
| Tata letak    | Potret •                                           |                   |                      |                                                     |                            |                |                                            |                               |                                                                                                    |                                    |          |
| Opsi          | Sederhanakan laman                                 |                   |                      |                                                     |                            |                |                                            |                               |                                                                                                    |                                    | - 1      |
|               | 🔲 Dua sisi                                         |                   |                      |                                                     |                            |                |                                            |                               |                                                                                                    |                                    | - 1      |
| + Setelan     | tain                                               |                   |                      |                                                     |                            |                |                                            |                               |                                                                                                    |                                    |          |
| Cetak mengg   | unakan dialog sistem (\C#P)                        |                   |                      |                                                     |                            |                |                                            |                               |                                                                                                    |                                    | _        |
| Membuka PD    | DF dalam Pratinjau                                 |                   |                      |                                                     |                            |                |                                            |                               |                                                                                                    |                                    | - 1      |
|               |                                                    |                   |                      |                                                     |                            |                |                                            |                               |                                                                                                    |                                    |          |